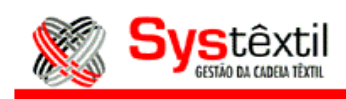

## Rastreamento de Rolos em Vendas por Quilo

Com o objetivo de poder rastrear os movimentos das vendas em quilo pelo número do rolo dentro do módulo de Lojas, em caso de alguma divergência no estoque, foram criados novos parâmetros dentro do sistema que irão possibilitar este controle.

Para tanto, foi criado, dentro do Cadastro de Depósitos, um campo chamado "Dep.Kg", onde, ao informar 1, estará determinando que este depósito será usado dentro do módulo de Lojas, e que terá os seus itens controlados por número de rolo, e seu respectivo peso.

Porém, esse campo só será habilitado para depósitos na qual o campo tipo volume esteja informado zero, e só funcionará para itens dos níveis 2 e 4.

| CÓDIGO DESCRIÇÃO LOCAL DEP. PROD. VOL. KG® COLETA ENDER. TMRP MANU MINI ROLO ORIG. DEST. INT                                                                                                    | ied   |  |  |  |  |  |  |  |
|----------------------------------------------------------------------------------------------------|-------|--|--|--|--|--|--|--|
|                                                                                                    | ERNET |  |  |  |  |  |  |  |
| ICUS     ICUS     ICUS <th< td=""><td></td></th<> |       |  |  |  |  |  |  |  |
| 🗖 Aceita Reguisições do Almoxarifado 👘 Depósito controlado pela Ficha Cardex                                                                                                    |       |  |  |  |  |  |  |  |
| Informe o código para o depósito que será cadastrado.                                                                                                    |       |  |  |  |  |  |  |  |

No entanto, deverá transferir os itens, de um depósito cujo tipo de volume seja dos níveis 2 ou 4, para o depósito que será usado na loja, utilizando o processo de Movimentação de Estoques.

Quando da transferência, o sistema cria uma nova tabela, com um registro de cada rolo transferido.

Esse registro irá apontar quais os números dos rolos com seus respectivos pesos, sendo esse procedimento considerado como sendo abertura do rolo para venda na loja.

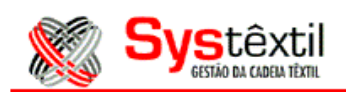

| 🌠 Movimentação de Estoques                                                                                                    |  |  |  |  |  |  |  |
|----------------------------------------------------------------------------------------------------|--|--|--|--|--|--|--|
| DATA MOVIMENTO:     12/06/07     CÓDIGO TRANSAÇÃO:     018       DEPÓSITO SAÍDA:     002     CENTRO CUSTO ENTRADA:     000000       DEPÓSITO ENTRADA:     003     CENTRO CUSTO SAÍDA:     000000       PROJ/SUBPROJ/SERVIÇO:     0000     0000     0000       MÁQUINA APLICAÇÃO:     Image: Contro de la contra contra co |  |  |  |  |  |  |  |
| Informe a data de execução da movimentação.                                                                                                    |  |  |  |  |  |  |  |
| update added record 1 of 1 zoom << >>                                                                                                    |  |  |  |  |  |  |  |
| 🌠 Movimentação de Estoques                                                                                                    |  |  |  |  |  |  |  |
| CÓDIGO DO ITEM UM NRLOTE QUANTIDADE NR.DOCTO VALOR UNIT. NÚMERO OS                                                                                                    |  |  |  |  |  |  |  |
| 2   1   000000   1   0.00   1   1     1   1   1   1   1   1   1   1   1   1   1   1   1   1   1   1   1   1   1   1   1   1   1   1   1   1   1   1   1   1   1   1   1   1   1   1   1   1   1   1   1   1   1   1   1   1   1   1   1   1   1   1   1   1   1   1   1   1   1   1   1   1   1   1   1   1   1   1   1   1   1   1   1   1   1   1   1   1   1   1   1   1   1   1   1   1   1   1   1   1   1   1   1   1   1   1   1   1   1   1   1   1   1   1   1   1   1   1   1   1 <td< td=""></td<>                                                                                                    |  |  |  |  |  |  |  |
| DESCRIÇÃO: TE CIDO A CABADO REFERENCIA AURELIO PINK                                                                                                    |  |  |  |  |  |  |  |
| LOTE ENTRADA: ENDEREÇO PROD: SALDO APÓS A TRANSAÇÃO: 0,000                                                                                                    |  |  |  |  |  |  |  |
| Movimentação de Tecidos em Rolos      NÚMERO DOCUMENTO:   000001     PRODUTO:   2     ATT55   100     QTDE ROLOS:   1                                                                                                    |  |  |  |  |  |  |  |
| Informe o documento para associar a movimentacao                                                                                                    |  |  |  |  |  |  |  |
| update record 1 of Numero do roio. <f2> para consultar roios. <ctrl+2> para pre-romaneio.</ctrl+2></f2>                                                                                                    |  |  |  |  |  |  |  |
|                                                                                                    |  |  |  |  |  |  |  |

Na tela de Orçamentos, dentro do módulo de Lojas, se o depósito padrão (que é um parâmetro de empresa), estiver configurado para kg, o sistema irá automaticamente tratar o código de barras lido, como um número de rolo. E se não for kg, poderá mudar manualmente na tela do Orçamento.

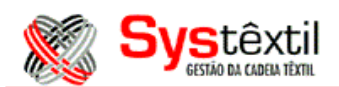

| Organienco: 1725   Clience: 000000000/0001-30 EMPRESA TEXTIL ECOSIC COURS TEXTIL ETOX.     Dados do orgamento   Fechamento da venda   Recebimento / Emissão   Parâmetros avançados                                                                                                    | Ø                                                                                 | ar ck-       |       | 0000000 | 1 /0001 | 26.5  | MDD   | -C A TE | VTI   | FCO    |         | OTAC T | CUTT  |            |    |       |
|----------------------------------------------------------------------------------------------------|-----------------------------------------------------------------------------------|--------------|-------|---------|---------|-------|-------|---------|-------|--------|---------|--------|-------|------------|----|-------|
| Dados do orçamento   Fechamento da venda   Recebimento / Emissão   Parâmetros avançados                                                                                                    | 🦠 Urçamento: 177                                                                  | 25 LIIE<br>1 | ence: | 0000000 | 1/0001- | -36 E | MPRI  | :SA 16  | XIII  | . ELUS | SUL G   | UIAS   | EXII  | L LTDA.    |    |       |
| Venda   Preço   Produto   Quantidade   0.000     1 Troca   20.00   % Desc   Lote   Dep.   A6.   MOT.   Caixa   Caixa   Tag     Consulta Preço   % Desc   Lote   Dep.   A6.   MOT.   Caixa   Tag   Sit Trib.Item   0.00   000   0.00   Sit Trib.Item   0.00   0.00   0.00   300.00   0.00   300.00   0.00   300.00   0.00   300.00   0.00   300.00   0.00   0.00   300.00   0.00   300.00   0.00   15.00   KG   000000   20.00   0.00   300.00   0.00   0.00   0.00   0.00   0.00   0.00   0.00   0.00   0.00   0.00   0.00   0.00   0.00   0.00   0.00   0.00   0.00   0.00   0.00   0.00   0.00   0.00   0.00   0.00   0.00   0.00   0.00   0.00   0.00   0.00   0.00   0.00   0.00   0.00   0.00   0.00   0.00   0.00   0.00   0.00   0.00   0.00   0.00   0.00                                                                                                       | Dados do orçamento Fechamento da venda Recebimento / Emissão Parâmetros avançados |              |       |         |         |       |       |         |       |        |         |        |       |            |    |       |
| 20.00   0.000   0.000   0.000   0.000   0.000   0.000   0.000   0.000   0.000   0.000   0.000   0.000   0.000   0.000   0.000   0.000   0.000   0.000   0.000   0.000   0.000   0.000   0.000   0.000   0.000   0.000   0.000   0.000   0.000   0.000   0.000   0.000   0.000   0.000   0.000   0.000   0.000   0.000   0.000   0.000   0.000   0.000   0.000   0.000   0.000   0.000   0.000   0.000   0.000   0.000   0.000   0.000   0.000   0.000   0.000   0.000   0.000   0.000   0.000   0.000   0.000   0.000   0.000   0.000   0.000   0.000   0.000   0.000   0.000   0.000   0.000   0.000   0.000   0.000   0.000   0.000   0.000   0.000   0.000   0.000   0.000   0.000   0.000   0.000   0.000   0.000   0.000   0.000   0.000   0.000   0.000   0.000   0.000   0.000   0.000 <td< td=""><td>🕢 Venda 🖕</td><td>1</td><td>Р</td><td>reço</td><td></td><td>F</td><td>Produ</td><td>rto</td><td></td><td></td><td>Quan</td><td>tidade</td><td>- [</td><td>C Peca</td><td>Π</td><td></td></td<> | 🕢 Venda 🖕                                                                         | 1            | Р     | reço    |         | F     | Produ | rto     |       |        | Quan    | tidade | - [   | C Peca     | Π  |       |
| Consulta Preço   % Desc   Lote   Dep.   AG.   MOT.   C Caixa     TECIDO ACABADO   Sit. Trib.ltem   0.00   0.00   0.00   0.00   0.00     Seq.   AG Dep.   Produto   Quantidade   U.M.   Lote   Preço Unitário   % Desc   Valor total item   VT   Mot.     0001   0   3   2   ATT55   100   0000001   15.000   KG   000000   20.00   0.00   300.00   0.00     Número do Rolo:   002003107   TABELA PREÇO DA CAPA:   02.02.02   Venda   Troca     Quantidade   15.00   0.00   0.00   SUBTOTAL   R\$   300.00                                                                                                    | C Troca X                                                                         |              |       | 20.00   |         |       |       |         |       |        | 1       | 0.000  |       | Rolo       |    | 5     |
| TECIDO ACABADO   Sit Trib.ltem     Seq. AG Dep.   Produto     Quantidade   U.M.     Lote   Prego Unitário     %Dep.   Produto     Quantidade   U.M.     Lote   Prego Unitário     %Desc   Valor     Quantidade   U.M.     Lote   Prego Unitário     %Desc   Valor     Quantidade   U.M.     Lote   Prego Unitário     %Desc   Valor     Quantidade   15.000     Valor   300.000     Quantidade   15.00     Valor   300.00     Quantidade   15.00     Valor   300.00     Quantidade   15.00     Valor   300.00     Quantidade   15.00     Valor   300.00     Quantidade   15.00     Valor   300.00     Quantidade   15.00     Valor   300.00     Quantidade   15.00     Valor   300.00                                                                                                    | C Consulta Preço                                                                  |              |       |         | % Desc  | Lot   | te    | Dep. /  | λG. M | NOT.   |         |        |       | C Caixa    |    |       |
| Seq. A6 Dep.   Produto   Quantidade   U.M   Lote   Preço Unitário   %Desc   Valor total item   VT   Mot.     0001   0   3   2   ATT55   100   0000001   15.000   KG   000000   20.00   0.00   300.00   000   000     Número do Rolo:   002003107   TABELA PREÇO DA CAPA:   02.02.02   Venda   Troca     Quantidade   15.00   0.00   0.00   SUBTOTAL   R\$   300.00                                                                                                    |                                                                                   |              |       |         | 0.00    | 000   | 000   | 3       | U     | 000    |         |        |       | l O Tag    |    |       |
| Seq. A6 Dep.   Produto   Quantidade   U.M.   Lote   Preço   Unitário   %Desc   Valor total item   WT. Mot.     0001   0   3   2   ATT55   100   000001   15.000   KG   000000   20.00   0.00   300.00   000     001   0   3   2   ATT55   100   000001   15.000   KG   000000   20.00   0.00   300.00   000   000   000   000   000   000   000   000   000   000   000   000   000   000   000   000   000   000   000   000   000   000   000   000   000   000   000   000   000   000   000   000   000   000   000   000   000   000   000   000   000   000   000   000   000   000   000   000   000   000   000   000   000   000   000   000   000   000   000   000   000   000   000   000 <td colspan="8">TECIDO ACABADO</td>                                                                                                    | TECIDO ACABADO                                                                    |              |       |         |         |       |       |         |       |        |         |        |       |            |    |       |
| 0001 0 3 2 ATT55 100 000001 15.000 KG 000000 20.00 0.00 300.00 • 000<br>Número do Rolo: 002003107 TABELA PREÇO DA CAPA: 02.02.02<br>Venda Troca<br>Quantidade 15.00 0.00<br>Valor 300.00 0.00<br>SUBTOTAL R\$ 300.00                                                                                                    | Seq. AG Dep.                                                                      |              | Produ | to      | Quantic | lade  | U.M   | Lote    | Pr    | eço Ur | nitário | %Desc  | Valor | total item | νŕ | Mot.  |
| Número do Rolo:   002003107     Troca     Quantidade   15.00   0.00     Valor   300.00   0.00     SUBTOTAL   R\$   300.00                                                                                                    | 0001 0 3 2 2                                                                      | ATT55        | 100   | 000001  | 15.     | 000   | KG    | 00000   | 00    | 2      | 0.00    | 0.00   |       | 300.00     | •  | 000 🔺 |
| Número do Rolo:   002003107     Vémero do Rolo:   002003107     TABELA PREÇO DA CAPA:   02.02.02     Venda   Troca     Quantidade   15.00   0.00     Valor   300.00   0.00     Atualizando itens da tabela da loja                                                                                                    |                                                                                   |              |       |         |         |       |       |         |       |        |         |        |       |            |    |       |
| Número do Rolo:   002003107     TABELA PREÇO DA CAPA:   02.02.02     Venda   Troca     Quantidade   15.00   0.00     Valor   300.00   0.00     SUBTOTAL   R\$   300.00                                                                                                    |                                                                                   |              |       |         |         |       |       |         |       |        |         |        |       |            |    |       |
| Número do Rolo:   002003107     Venda   Troca     Quantidade   15.00   0.00     Valor   300.00   0.00     Atualizando itens da tabela da loja   Atualizando itens da tabela da loja                                                                                                    |                                                                                   |              |       |         |         |       |       |         |       |        |         |        |       |            |    |       |
| Número do Rolo:   002003107   TABELA PREÇO DA CAPA: 02.02.02     Venda   Troca     Quantidade   15.00   0.00     Valor   300.00   0.00     Atualizando itens da tabela da loja                                                                                                    |                                                                                   |              |       |         |         |       |       |         |       |        |         |        |       |            |    |       |
| Vímero do Rolo:   002003107   TABELA PREÇO DA CAPA: 02.02.02     Venda   Troca     Quantidade   15.00   0.00     Valor   300.00   0.00     Atualizando itens da tabela da loja   Atualizando itens da tabela da loja                                                                                                    |                                                                                   |              |       |         |         |       |       |         |       |        |         |        |       |            |    |       |
| Número do Rolo:     002003107     TABELA PREÇO DA CAPA: 02.02.02       Venda     Troca       Quantidade     15.00     0.00       Valor     300.00     0.00                                                                                                    |                                                                                   |              |       |         |         |       |       |         |       |        |         |        |       |            |    | -     |
| Venda   Troca     Quantidade   15.00   0.00     Valor   300.00   0.00     Atualizando itens da tabela da loja   4tualizando itens da tabela da loja                                                                                                    | Número do Rolo:                                                                   | 002003       | 107   |         |         |       | ٦     | TABEL   | A PR  | EÇO    | DAIC    | APA:   | 02.0; | 2.02       |    |       |
| Quantidade<br>Valor     15.00<br>300.00     0.00<br>0.00     SUBTOTAL     R\$     300.00       Atualizando itens da tabela da loja                                                                                                    | Ver                                                                               | nda          | Т     | госа    |         |       |       |         |       |        |         |        |       |            |    |       |
| Valor 300.00 0.00 SUBIDIAL R\$ 300.00                                                                                                    | Quantidade 1                                                                      | 5.00         |       | 0.00    |         |       | Γ     | ~       | nт    | OT     |         |        |       | 200        | ~  |       |
| Atualizando itens da tabela da loja                                                                                                    | Valor 30                                                                          | 0.00         |       | 0.00    |         |       |       | 50      | ВΙ    | U      | AL      | R\$    |       | 300        | .0 |       |
| Alualizariuu ileris ua laucia ua iujā                                                                                                    | Abusliaanda itana da tabala da laia                                               |              |       |         |         |       |       |         |       |        |         |        |       |            |    |       |
| undate reports found report 1 of 1 report                                                                                                    |                                                                                   |              |       |         |         |       |       |         |       |        |         |        |       |            |    |       |

Caso o depósito padrão for Kg, ou o parâmetro "Dep" estiver com um código de depósito Kg, via zoom no campo "produto" têm-se acesso a uma tela onde poderá consultar o saldo e as movimentações dos rolos que estão nesse depósito, conforme exemplo abaixo:

| 🎉 Orçamei    | nto: 17      | 25 C  | liente: 00 | 00000        | 01/0001-3   | 6 EMPRESA TI  | XTIL     | ECOS    | UL G      | OIAS TEXTIL | LTDA.      |               |              |                 |             |        |     |
|--------------|--------------|-------|------------|--------------|-------------|---------------|----------|---------|-----------|-------------|------------|---------------|--------------|-----------------|-------------|--------|-----|
| Dados do orç | amento       | Fech  | namento da | venda        | a Recebime  | nto / Emissão | Parâm    | etros a | ivani     | çados       |            |               |              |                 |             |        |     |
| Covera-      |              | 1     | Preg       | 0            |             | Produto       |          |         | Quai      | ntidade     | C Paca     |               |              |                 |             |        |     |
| 🎉 Consulta   | a de m       | ovime | entos nos  | depó         | sitos de Kg | 8             |          |         |           |             |            |               |              |                 |             | _      |     |
|              | SEQ.<br>MOV. | EMP.  | DOC.       | SEQ.<br>DOC. | VENDEDOR    | PESO ORIG.    | DEP.     | TRN.    | E/S       | PESO MOV.   | PESO SALDO | DATA<br>MOVTO | DATA<br>OCOF | A<br>RR         | USUÁRIO     | STAT   | rus |
| 17815        | 5 004        | 001   | 0          | 0            | 0           | 14.55000      | 3        | 046     | E         | 14.0000     | 14.0000    | 11/06/07      | 11/06/07     | 13:43           | ATENDIMENTO | S      |     |
| 23480        | 9 008        | 001   | 0          | 0            | 0           | 50.00000      | 3        | 046     | E         | 15.0000     | 15.0000    | 11/06/07      | 11/06/07     | 13:43           | ATENDIMENTO | S      |     |
| 23481        | 004          | 001   | 0          | 0            | 0           | 60.00000      | 3        | 046     | E         | 16.0000     | 16.0000    | 11/06/07      | 11/06/07     | 13:43           | ATENDIMENTO | S      |     |
| 200244       | 004          | 001   | 0          | 0            | 0           | 12.00000      | 3        | 046     | E         | 1.0000      | 13.0000    | 11/06/07      | 11/06/07     | 13:43           | ATENDIMENTO | S      |     |
| 200260       | 5 007        | 001   | 1725       | 1            | 12          | 15.00000      | 3        | 020     | E         | 15.0000     | 15.0000    | 12/06/07      | 12/06/07     | 08:32           | marlei      | S      |     |
| 200272       | 5 001        | 001   | 0          | 0            | 0           | 15.50000      | 3        | 020     | E         | 15.5000     | 15.5000    | 12/06/07      | 12/06/07     | 08:52           |             | 5      |     |
| 200280       | 3 024        | 001   | 0          | 0            | 0           | 15.00000      | 3        | 046     | E         | 17.0000     | 17.0000    | 11/06/07      | 11/06/07     | 13:43           | ATENDIMENTO | S      |     |
| 200310       | 7 008        | 001   | 1725       | 1            | 12          | 15.00000      | 3        | 001     | S         | 15.0000     | 0.0000     | 12/06/07      | 12/06/07     | 09:37           | marlei      | 5      |     |
|              |              |       |            |              |             |               |          |         |           |             |            |               |              |                 |             |        |     |
|              |              |       |            |              |             |               |          |         | 닏         |             |            |               |              |                 |             |        |     |
|              | _            |       |            |              |             |               |          |         | $\square$ |             |            |               |              |                 |             |        |     |
|              |              |       |            |              |             |               |          |         | $\vdash$  | <u> </u>    |            |               |              |                 |             |        |     |
| <u> </u>     |              |       | <u> </u>   |              | -           |               | $\vdash$ | ⊢       | $\vdash$  |             |            |               |              | <u> </u>        |             |        | _   |
|              |              |       | <u> </u>   |              | <u> </u>    |               |          |         |           |             |            |               |              | l<br>I na chart |             |        |     |
| PRODUTO:     | 2 100        | J98   | INRL       | 6000         | OE JU       | JISEE         |          |         | _         |             |            |               | QTDE NO L    | DEPOSI          | .10: j 4;   | 3.1000 |     |
| OBS:         | AUDIT        | ORIA  |            |              |             |               |          |         |           | PROGRAMA:   | estq_f135  |               |              |                 |             |        |     |
| MÁQUINA      | SYSTE:       | (TIL  |            |              |             |               |          |         |           | EXECUTÁVEL  | VISION.EXE |               |              |                 |             |        |     |
|              |              |       |            |              |             |               |          |         |           |             |            |               |              |                 |             |        |     |
| '            |              |       |            |              |             |               |          |         |           |             | undate     |               |              | record          | 1 of 8      |        |     |

Loja - 17/05/2012 - pág: 3 de 8

Esta página é parte integrante do Manual de Loja do Systêxtil, fornecido pela INTERSYS INFORMÁTICA. Nenhuma parte desta publicação poderá ser reproduzida ou transmitida de nenhuma forma, sem permissão da INTERSYS INFORMÁTICA LTDA.

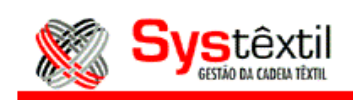

## AUDITORIA

Com o objetivo de possibilitar periodicamente fazer uma auditoria para repesar os rolos e fazer o acerto no estoque, foram criados os programas constantes dentro do Módulo de Lojas, no Menu de Auditoria de Estoque – Depósitos Kg.

A auditoria verifica todos os rolos que estejam com tecido faltando e mostra um relatório ao usuário com o total de tecido faltante e o valor que isso corresponde.

| 🎉 Menu de auditoria do estoque - Depósitos Kg®              |  |
|-------------------------------------------------------------|--|
| Relatório do Estoque de Volumes em Depósito de Quilos       |  |
| Consulta de movimentos nos depósitos de Kg®                 |  |
| Processo de auditoria dos rolos da loja (Depósito de Quilo) |  |
| Tolerância dos produtos para auditoria                      |  |

A primeira opção do menu gera um relatório com os rolos ativos em um determinado depósito.

Os dados que saem no relatório são armazenados em uma tabela temporária e servem de base para todo o processo de auditoria.

| 🎉 Relatório do Estoque de Volumes em Depósito de Quilos 🛛 🗖 🗙                 |                                                                                         |  |  |  |  |  |  |  |
|-------------------------------------------------------------------------------|-----------------------------------------------------------------------------------------|--|--|--|--|--|--|--|
| NR. SOLICITAÇÃO:                                                              | 19086                                                                                   |  |  |  |  |  |  |  |
| EMPRESA:<br>DEPÓSITO:<br>DATA EXECUÇÃO:<br>LISTA PESOS<br>OPÇÃO DO RELATÓRIO: | 001 TESTES & SIMULACOES (DESENV).<br>003 LOJA GALERIA<br>12/06/07<br>S<br>1 · Analitico |  |  |  |  |  |  |  |
|                                                                               | Executar Retornar                                                                       |  |  |  |  |  |  |  |
| Selecione a opcao do relatorio.                                               |                                                                                         |  |  |  |  |  |  |  |
| update                                                                        | record 1 of 1                                                                           |  |  |  |  |  |  |  |

Este relatório tanto pode listar o saldo dos rolos ativos no depósito, como pode ser utilizado para o pesador anotar o peso da balança.

|                      | Sys                                                  | <b>têxti</b><br>Ao da cadeia têxtil |                        |                     |            | LOJA           |      |                   |                |        |
|----------------------|------------------------------------------------------|-------------------------------------|------------------------|---------------------|------------|----------------|------|-------------------|----------------|--------|
| EMPRESA:<br>PROGRAMA | 001 - TESTES<br>A: ESTOQUES                          | 8 SIMULAC                           | OES (DESE<br>M DEP. KG | NV).<br>- SINTETICO | SYS<br>EST | ΓÊXTIL<br>OQUE |      | <u>12/06/07 a</u> | as 14:00 - Pag | 1 de 1 |
| DEPOSITO             | DEPOSITO: 003 - LOJA GALERIA DATA EXECUÇÃO: 12/06/07 |                                     |                        |                     |            |                |      |                   |                |        |
| PRODUTO              | ) 2.00001.NC                                         | L00001B                             | MALHA N                | ATURAL              |            |                |      |                   |                |        |
| ROLO                 | PESO                                                 | ROLO                                | PESO                   | ROLO                | PESO       | ROLO           | PESO | ROLO              | PESO           |        |
| 234809               |                                                      | 234810 _                            |                        | 2002725             |            | 2002803 _      |      |                   |                |        |
| тот                  | AL ROLOS:                                            | 4                                   |                        | PESO TOTAL:         | 6          | 3.500          |      |                   |                |        |
| PRODUTO              | ) 2.00098.NR                                         | L.60000E                            | LUISEE                 |                     |            |                |      |                   |                |        |
| ROLO                 | PESO                                                 | ROLO                                | PESO                   | ROLO                | PESO       | ROLO           | PESO | ROLO              | PESO           |        |
| 178155               |                                                      |                                     |                        |                     |            |                |      |                   |                |        |
| тот                  | AL ROLOS:                                            | 1                                   |                        | PESO TOTAL:         | 1          | 4.000          |      |                   |                |        |

Após ter feito a pesagem e anotado, o usuário irá na tela abaixo, que irá trazer as mesmas informações do relatório, na mesma ordem, para digitar os novos pesos.

Deverá informar uma tabela de preços (aquela que está sendo usada na loja) para poder calcular o valor dos pesos faltantes:

| 🎉 P                     | rocesso de                                                                         | e auditor | ia dos ro | los da l | oja (Depósito de | Quilo) <mark>_</mark> C |         |   |
|-------------------------|------------------------------------------------------------------------------------|-----------|-----------|----------|------------------|-------------------------|---------|---|
| DEP<br>DAT<br>TAB       | DEPÓSITO: 003 LOJA GALERIA<br>DATA AUDITORIA 12/06/07<br>TABELA DE PREÇO: 02 02 02 |           |           |          |                  |                         |         |   |
| Info                    | Informe o depósito para auditoria.<br>update record 1 of 1                         |           |           |          |                  |                         |         |   |
| 🎉 P                     | rodutos au                                                                         | ıditados  |           |          |                  |                         |         |   |
| PR                      | ODUTO                                                                              |           |           |          | VOLUME           | SALDO ROLO              | PESAGEM | F |
| 2                       | 00001                                                                              | NCL       | 00001B    |          | 234809           | 15.0000                 | 0.000   |   |
| 2                       | 00001                                                                              | NCL       | 00001B    |          | 234810           | 16.0000                 | 0.000   |   |
| 2                       | 00001                                                                              | NCL       | 00001B    |          | 2002725          | 15.5000                 | 0.000   |   |
| 2                       | 00001                                                                              | NCL       | 00001B    |          | 2002803          | 17.0000                 | 0.000   |   |
| 2                       | 00098                                                                              | NRL       | 60000E    |          | 178155           | 14.0000                 | 0.000   |   |
| 2                       | ATT55                                                                              | 100       | 000001    |          | 2003107          | 0.0000                  | 0.000   |   |
| M                       | ALHA NATU                                                                          | RAL       |           |          |                  |                         |         |   |
| Relatório Atualizar     |                                                                                    |           |           |          |                  |                         |         |   |
| Informe o peso do rolo. |                                                                                    |           |           |          |                  |                         |         |   |
|                         |                                                                                    |           |           | Jupd     | ate              | record 1                | of 8    |   |

Após todos os pesos digitados, deverá ser clicado no botão "Relatório" que irá listar os dados da auditoria e os valores faltantes.

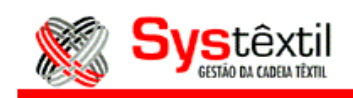

| 1 ROLOS               | 15.000               | 15.100                 | 0.100     |                       | 0.00            |                     |          |
|-----------------------|----------------------|------------------------|-----------|-----------------------|-----------------|---------------------|----------|
| 2002606               | 15.000               | 15.100                 | 0.100     | 95.80                 | 0.00            | T1                  |          |
| Rolo                  | Saldo Estq           | Peso Balança           | Diferença | Preço p/KG            | ¥alor Faltante  | Desc.Tolerância     |          |
| PRODUTO: 2            | 2.RAFA1.001.00       | 0003 URDUME AC E       | NGOMADO   |                       |                 |                     |          |
| 1 ROLOS               | 15.000               | 14.850                 | -0.150    |                       | 3.00            |                     |          |
| 2003107               | 15.000               | 14.850                 | -0.150    | 20.00                 | 3.00            | T1                  |          |
| Rolo                  | Saldo Estq           | Peso Balança           | Diferença | Preço p/KG            | Valor Faltante  | Desc.Tolerância     |          |
| PRODUTO: 2            | 2.ATT 55.100.00      | 0001 TECIDO ACAB       | ADO       |                       |                 |                     |          |
| 1 ROLOS               | 14.000               | 14.150                 | 0.150     |                       | 0.00            |                     |          |
| 178155                | 14.000               | 14.150                 | 0.150     | 0.00                  |                 | T1                  |          |
| PRODUTU: 2            | C-14- C-4-           |                        | D:f       |                       | U - I F - M 4 - | Dana Talauŝa sia    |          |
| PRODUTO: 0            |                      |                        |           |                       |                 |                     |          |
| 4 ROLOS               | 63.500               | 63.800                 | 0.300     |                       | 0.00            |                     |          |
| 2002803               | 17.000               | 16.900                 | -0.100    | 120.00                | 0.00            | T1                  |          |
| 2002725               | 15.500               | 15.600                 | 0.100     | 120.00                | 0.00            | T1                  |          |
| 234810                | 16.000               | 16,150                 | 0.150     | 120.00                | 0.00            | T1                  |          |
| <b>Rolo</b><br>234809 | Saldo Estq<br>15.000 | Peso Balança<br>15 150 | Diferença | Preço p/ KG<br>120.00 | Valor Faltante  | Desc.Tolerância     |          |
| PRODUTO: 2            | 2.00001.NCL.00       | 001B MALHA NATU        | RAL       |                       |                 |                     |          |
| DEPOSITO: 0           | 03 - LOJA GALE       | RIA                    |           |                       |                 | DATA EXECUÇÃO: 1    | 12/06/07 |
| PROGRAMA: A           | ODITORIA DO ES       | TOQUE DE ROLOS DA      | A LODA    | ESTOQUE               |                 |                     |          |
| EMPRESA: 001          | TESTES & SIM         | ULACOES (DESENV).      |           | SYSTEXTL              | 12/0            | 6/07 as 14:33 - Pag | 1 de 1   |

O relatório também irá apresentar, no campo valor faltante, o valor referente a diferença entre o peso do sistema e o peso da balança, visando levantar quanto em dinheiro pode representar esta diferença, calculando em cima do valor unitário dos itens da tabela de preço informada.

Outra tela disponível neste menu é a de "Tolerância dos Produtos para Auditoria", onde pode-se informar um peso de tolerância que servirá para cálculo do valor faltante.

Por exemplo, pode-se cadastrar um determinado produto com tolerância 0,10, que então somente será considerado para cálculo de valor faltante no relatório os produtos que possuírem uma falta de tecido maior do que 0,10 Kg.

O código que foi definido no campo "descr." da tela de tolerância irá aparecer no relatório, conforme exemplo acima.

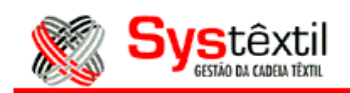

Abaixo, um exemplo da tela de Tolerância dos Produtos para Auditoria:

| 🎉 Tolerância dos produtos para auditoria 🛛 📃 🔲 🗙 |                  |        |            |      |  |  |  |  |
|--------------------------------------------------|------------------|--------|------------|------|--|--|--|--|
| PRODUTO                                          |                  | PES    | O TOL DESC | :R   |  |  |  |  |
|                                                  |                  |        | 100 T1     |      |  |  |  |  |
| Informe o nível (2/4).                           |                  |        |            |      |  |  |  |  |
| update                                           | records found re | cord 1 | of 1       | zoom |  |  |  |  |

Dentro da tela de "Produtos Auditados", após ter gerado o relatório, o sistema libera o botão "Atualiza" para possibilitar fazer o acerto do estoque conforme os pesos digitados.

| 🎉 Pi                | Servedutos auditados 📃 🗆 🗙 |      |        |         |            |             |  |  |  |
|---------------------|----------------------------|------|--------|---------|------------|-------------|--|--|--|
| PR                  | ODUTO                      |      |        | VOLUME  | SALDO ROLO | PESAGEM F   |  |  |  |
| 2                   | 00001                      | NCL  | 00001B | 234809  | 15.1500    | 15.2500 🗖 🔺 |  |  |  |
| 2                   | 00001                      | NCL  | 00001B | 234810  | 16.1500    | 16.1500     |  |  |  |
| 2                   | 00001                      | NCL  | 00001B | 2002725 | 15.6000    | 15.5000 🗖   |  |  |  |
| 2                   | 00001                      | NCL  | 00001B | 2002803 | 16.9000    | 16.9000 🗖   |  |  |  |
| 2                   | ATT55                      | 100  | 000001 | 2003107 | 14.8500    | 14.8500 🗆   |  |  |  |
| 2                   | RAFA1                      | 001  | 000003 | 2002606 | 15.1000    | 15.1000 🗖 🚽 |  |  |  |
| M                   | ALHA NATU                  | JRAL |        |         |            |             |  |  |  |
| Relatório Atualizar |                            |      |        |         |            |             |  |  |  |
|                     |                            |      |        |         |            |             |  |  |  |
|                     |                            |      | Ju     | Juale   | precord    |             |  |  |  |

Antes de fazer qualquer acerto, o sistema analisa se os rolos que estão associados em orçamentos que ainda não foram faturados, terão saldo suficiente para atender a reserva.

No caso de alguma divergência sairá o relatório abaixo para que o usuário tome uma providência antes de processar a auditoria.

| Systêxtil                                                                                            | LOJA                 |                                |
|----------------------------------------------------------------------------------------------------|----------------------|--------------------------------|
| EMPRESA: 001 - TESTES & SIMULACOES (DESENV).<br>PROGRAMA: DIVERGÊNCIAS NA AUDITORIA DOS ROLOS - LOJA | SYSTÊXTIL<br>ESTOQUE | 12/06/07 as 15:21 - Pag 1 de 1 |

DEPOSITO: 003 - LOJA GALERIA

DATA EXECUÇÃO: 12/06/07

Os rolos abaixo, estão associados a orçamentos de loja que ainda não foram faturados. Por esse motivo a quantidade disponível em estoque não poderá ser inferior a quantidade reservada nesses orçamentos.

Desassocie esses rolos dos orçamentos, ou cancele esses orçamentos, ou informe na auditoria uma quantidade que satisfaça a necessidade da reserva.

| EMPRESA ORCAMENTO SEQUÊNCIA QUANTIDADE<br>1 1726 1 14.150 | 0.000 |
|-----------------------------------------------------------|-------|
| EMPRESA ORÇAMENTO SEQUÊNCIA QUANTIDADE                    |       |
| NOLO. 1701EE                                              |       |